# היועץ הווירטואלי

### רישום לקורסים באתר רופינט

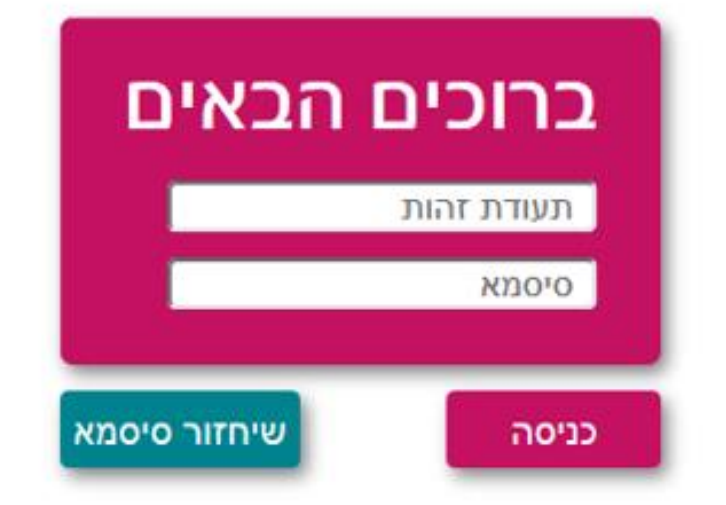

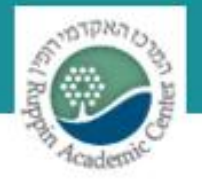

המרכז האקדמי רופין

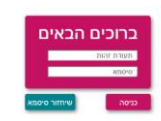

#### מטרות היועץ הווירטואלי

היועץ הווירטואלי מוביל את הסטודנט לבצע את הרישום בהתבסס על החובות האקדמיים הספציפיים שלו ולפי ההיסטוריה הלימודית הפרטית שלו

היועץ הווירטואלי מאפשר לסטודנט לבחור אך ורק
השיעורים המתאימים לו

היועץ לא יאפשר לסטודנט להירשם לשיעור מלא או
לשיעור המתנגש עם שיעור אחר במערכת השעות שלו

היועץ הווירטואלי מאפשר לסטודנט לבצע את הרישום
מהבית בקלות וללא טעויות

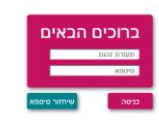

#### איך זה עובד?

סטודנט שאיננו רשאי לבצע את הפעולה יקבל הודעה בהתאם (תשלום מקדמה, המסלול עדיין לא פתוח להרשמה וכו')

אין אפשרות להירשם במקביל לקורסים מאותו מחשב בו זמנית. הניסיון לפתוח את אתר הרופינט פעמיים באותו מחשב לשני משתמשים שונים במקביל ייכשל (רישום של משתמשים שונים באותו מחשב אחד אחרי השני אפשרי).

אין להיכנס לאתר <u>לפני שעת פתיחת הרישום</u>. הפעולה לא תיפתח אוטומטית למי שנכנס לאתר לפני הזמן

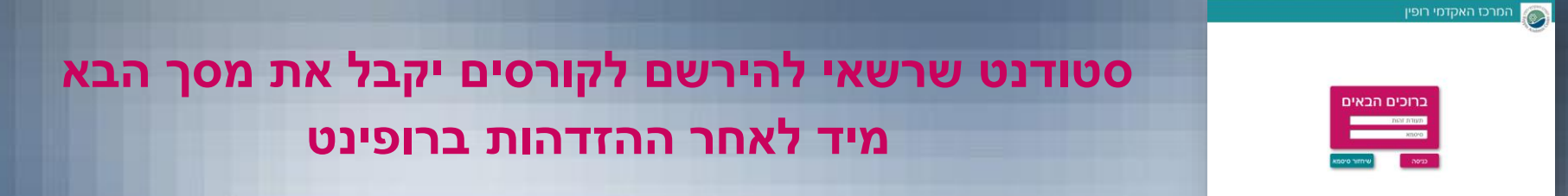

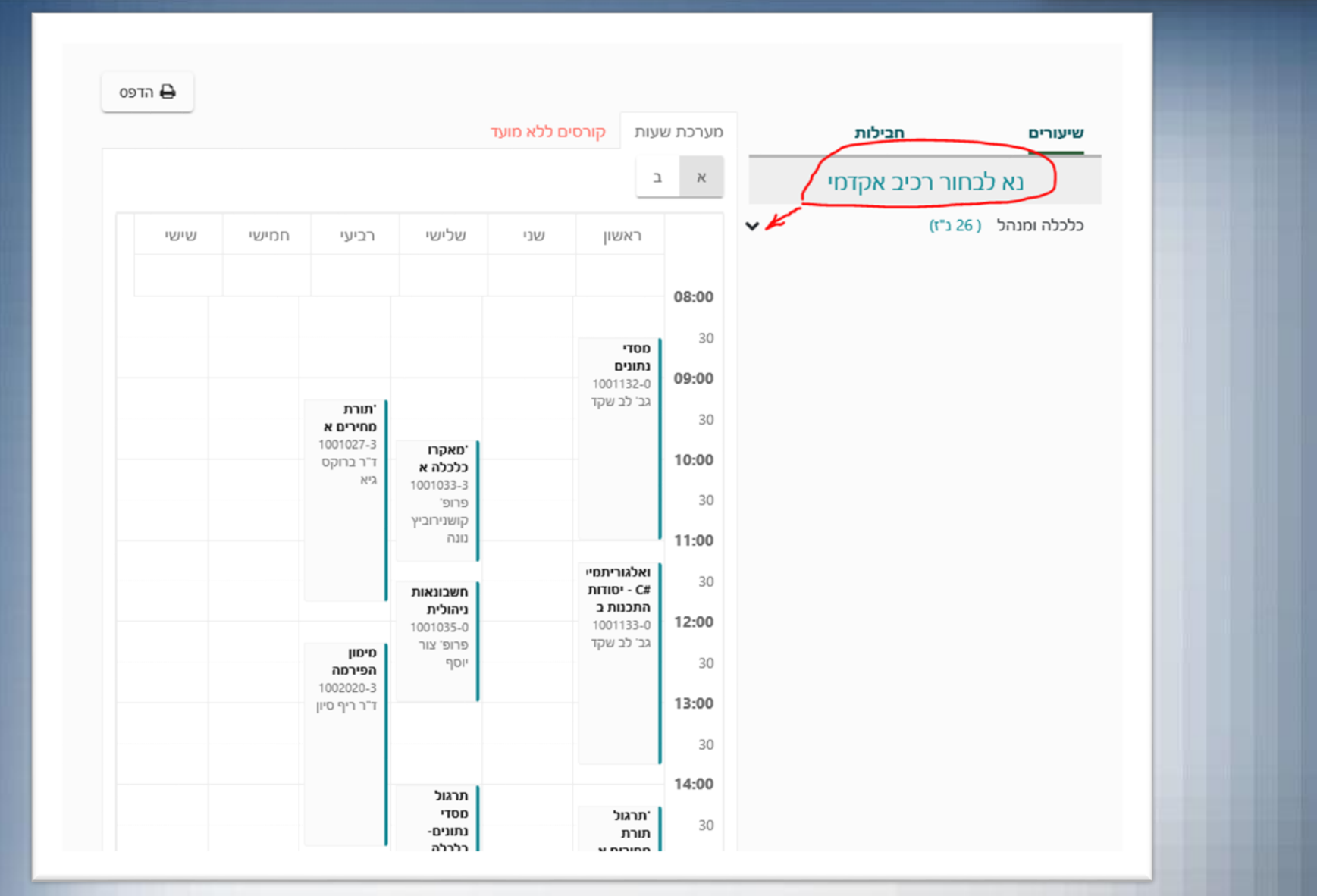

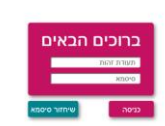

#### שיטת העבודה

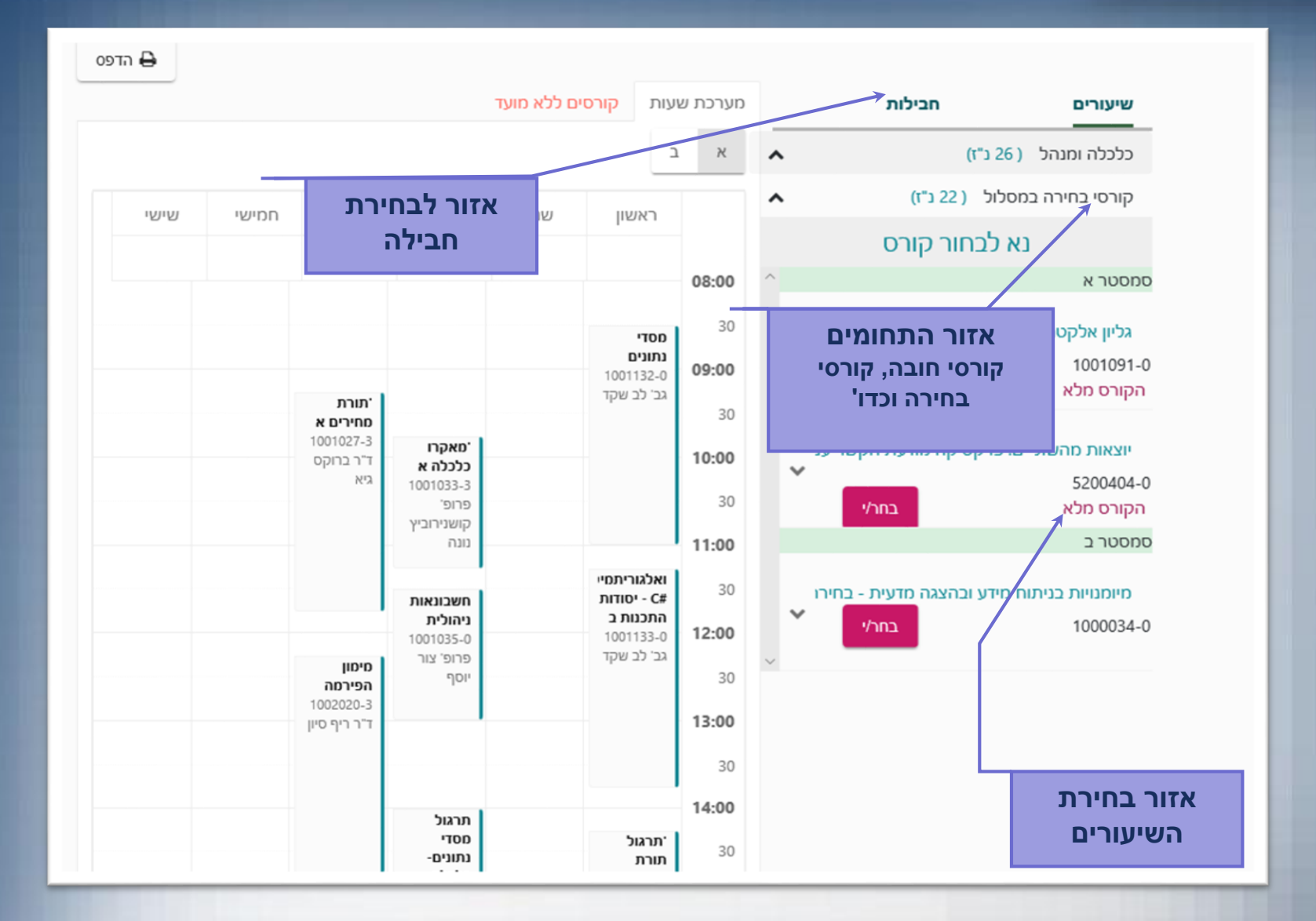

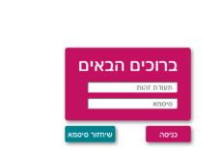

#### ניתן להירשם לשיעורים לפי תחומים ו/או לפי חבילות. שיטת הרישום מפורת במכתב מקדים שנשלח לסטודנטים

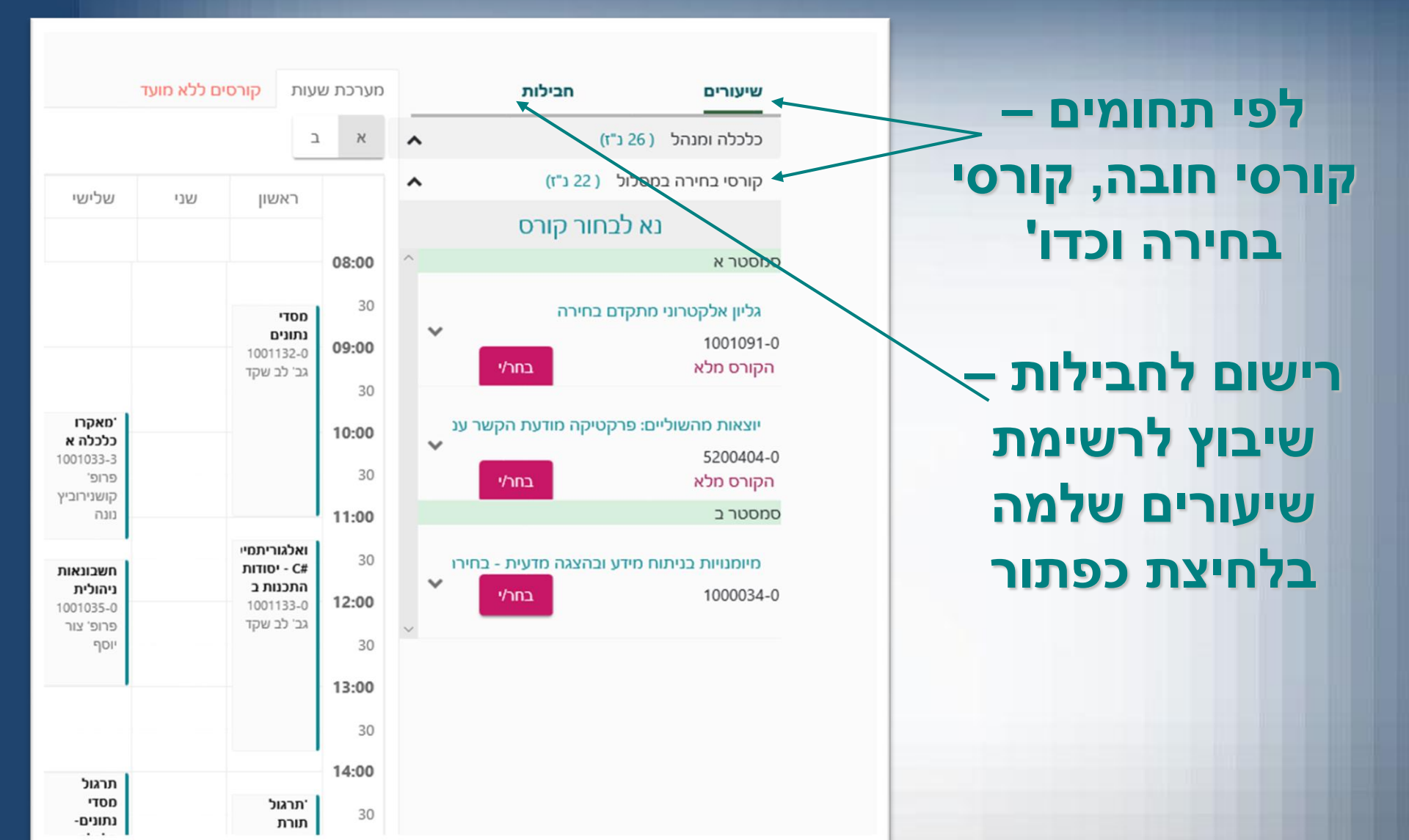

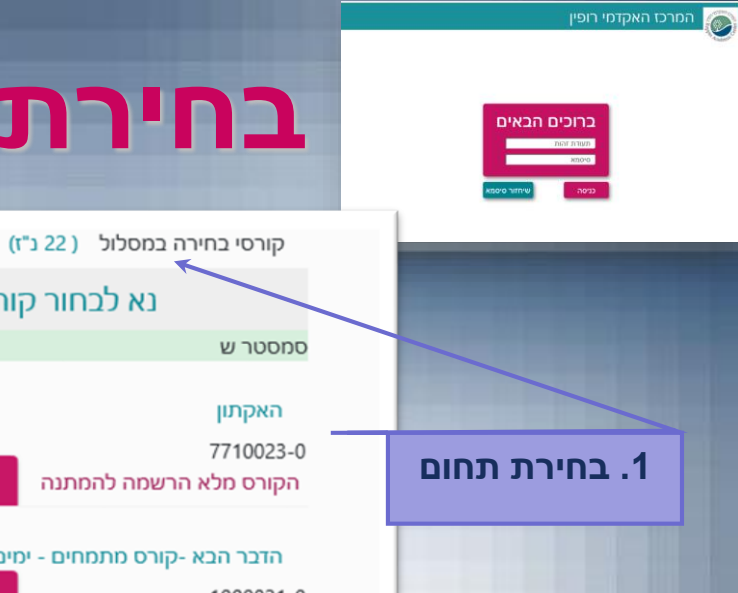

#### בחירת שיעורים לפי תחומים

~

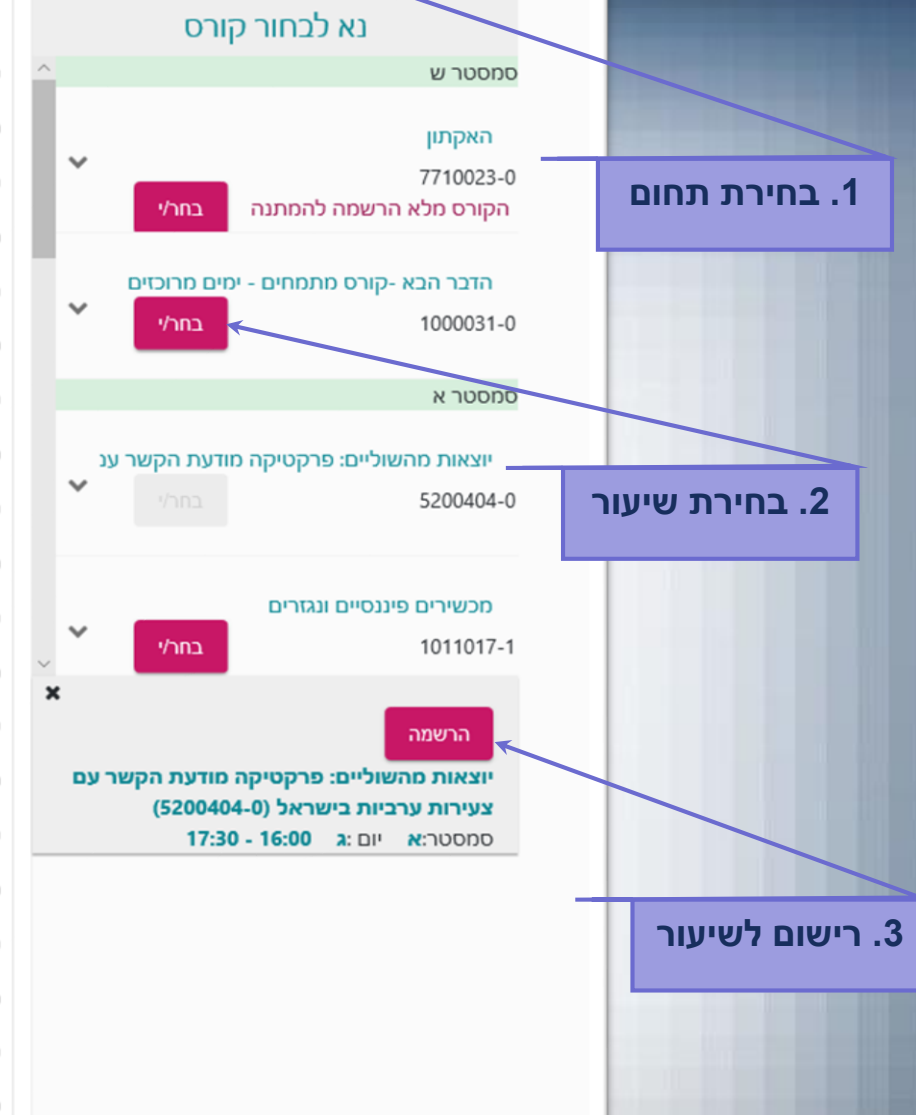

| שישי | חמישי | רביעי | שלישי                | שני | ראשון |       |
|------|-------|-------|----------------------|-----|-------|-------|
|      |       |       |                      |     |       |       |
|      |       |       |                      |     |       | 08:00 |
|      |       |       |                      |     |       | 30    |
|      |       |       |                      |     |       | 09:00 |
|      |       |       |                      |     |       | 30    |
|      |       |       |                      |     |       | 10:00 |
|      |       |       |                      |     |       | 30    |
|      |       |       |                      |     |       | 11:00 |
|      |       |       |                      |     |       | 3(    |
|      |       |       |                      |     |       | 12:00 |
|      |       |       |                      |     |       | 20    |
|      |       |       |                      |     |       |       |
|      |       |       |                      |     |       | 13:00 |
|      |       |       |                      |     |       | 30    |
|      |       |       |                      |     |       | 14:00 |
|      |       |       |                      |     |       | 30    |
|      |       |       |                      |     |       | 15:00 |
|      |       |       |                      |     |       | 30    |
|      |       |       | יוצאות               |     |       | 16:00 |
|      |       |       | מהשוליים:<br>פרקטיקה |     |       | 3(    |
|      |       |       | מודעת<br>הקשר עם     |     |       | 17:00 |
|      |       |       | צעירות<br>ערכיות     |     |       | 30    |
|      |       |       |                      |     |       | 10.0/ |

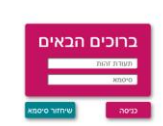

#### סימן שנרשמת לשיעור

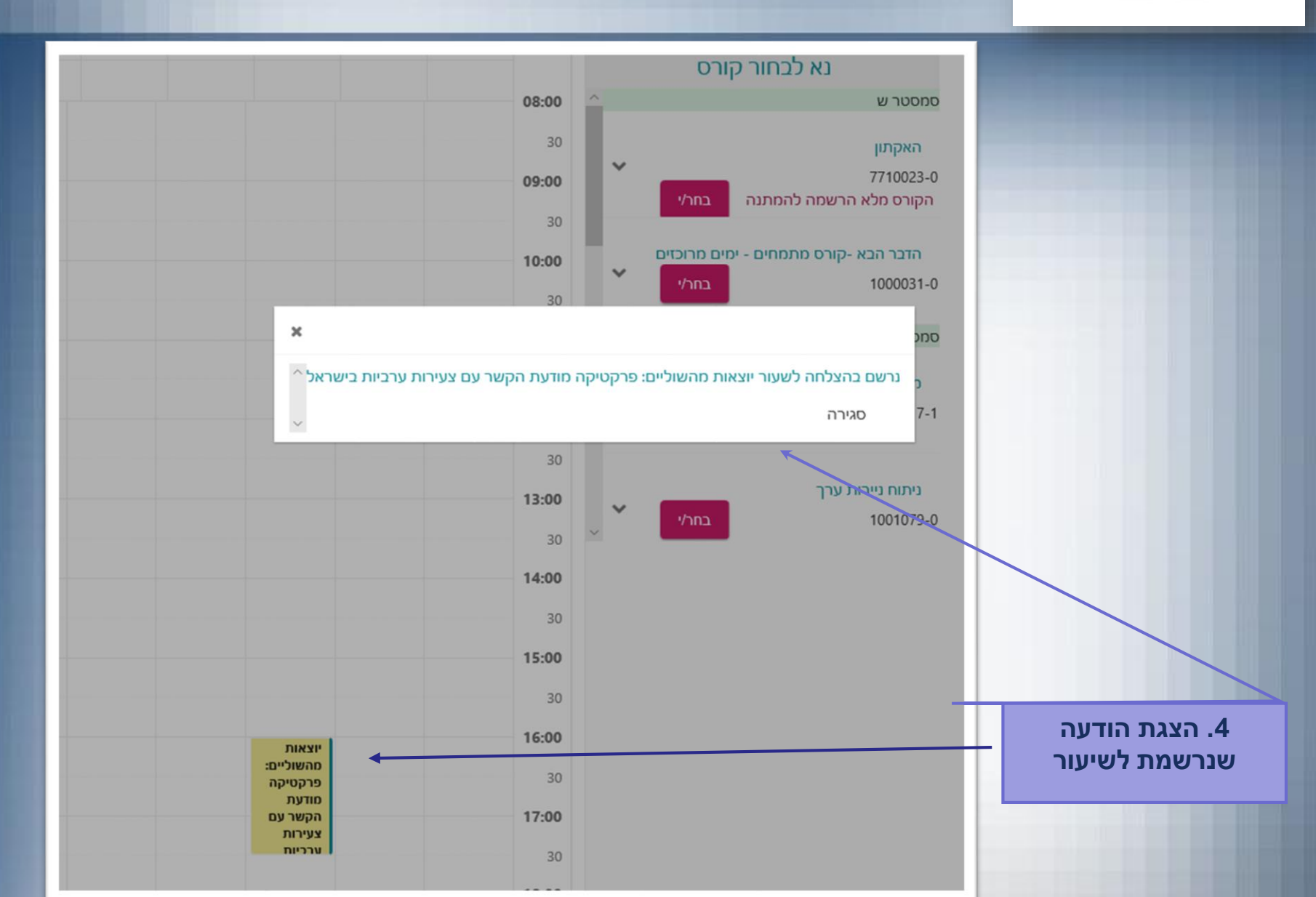

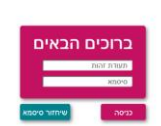

#### מחיקת שיעור

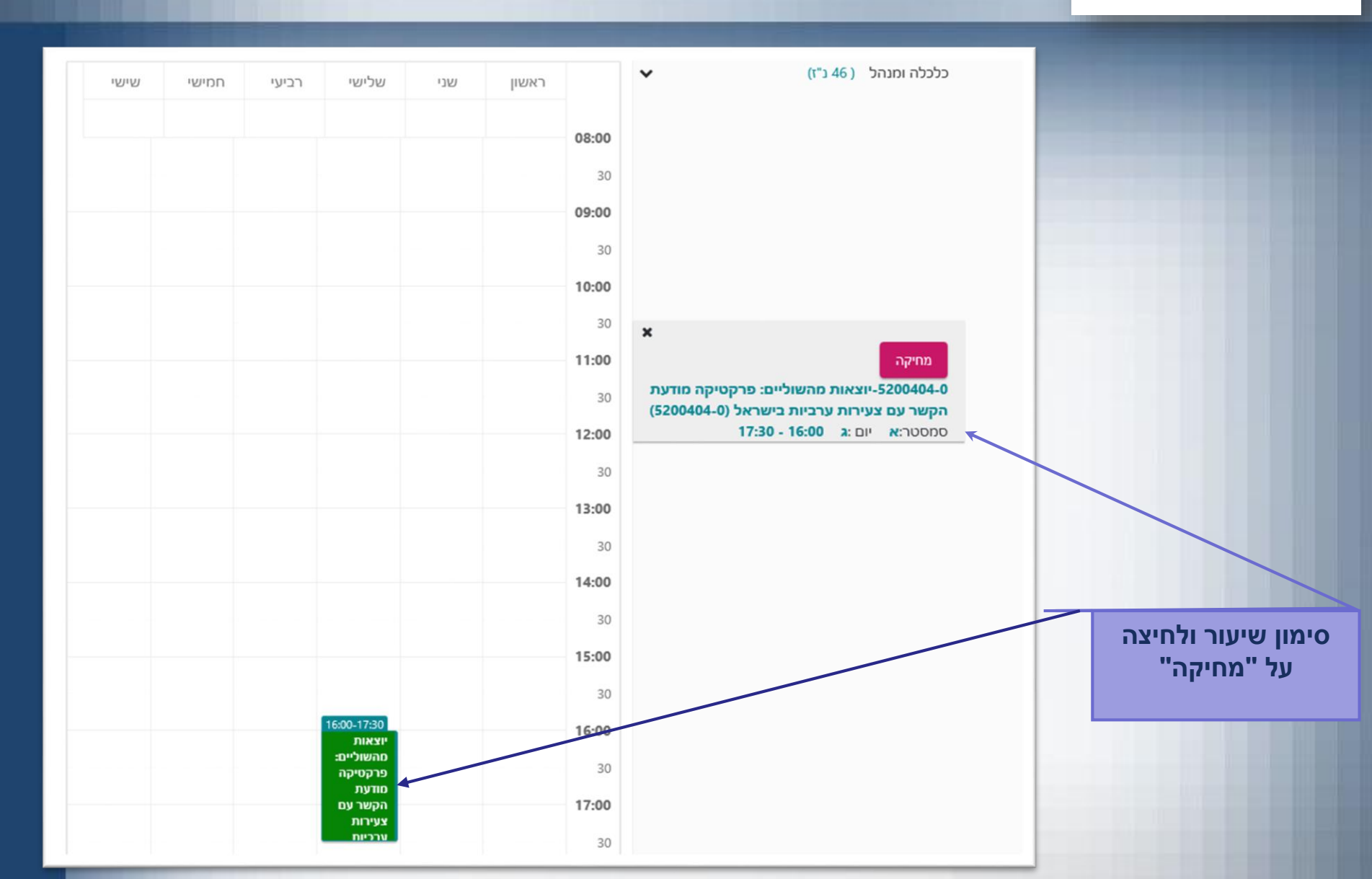

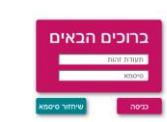

#### בחירת שיעורים לפי חבילות

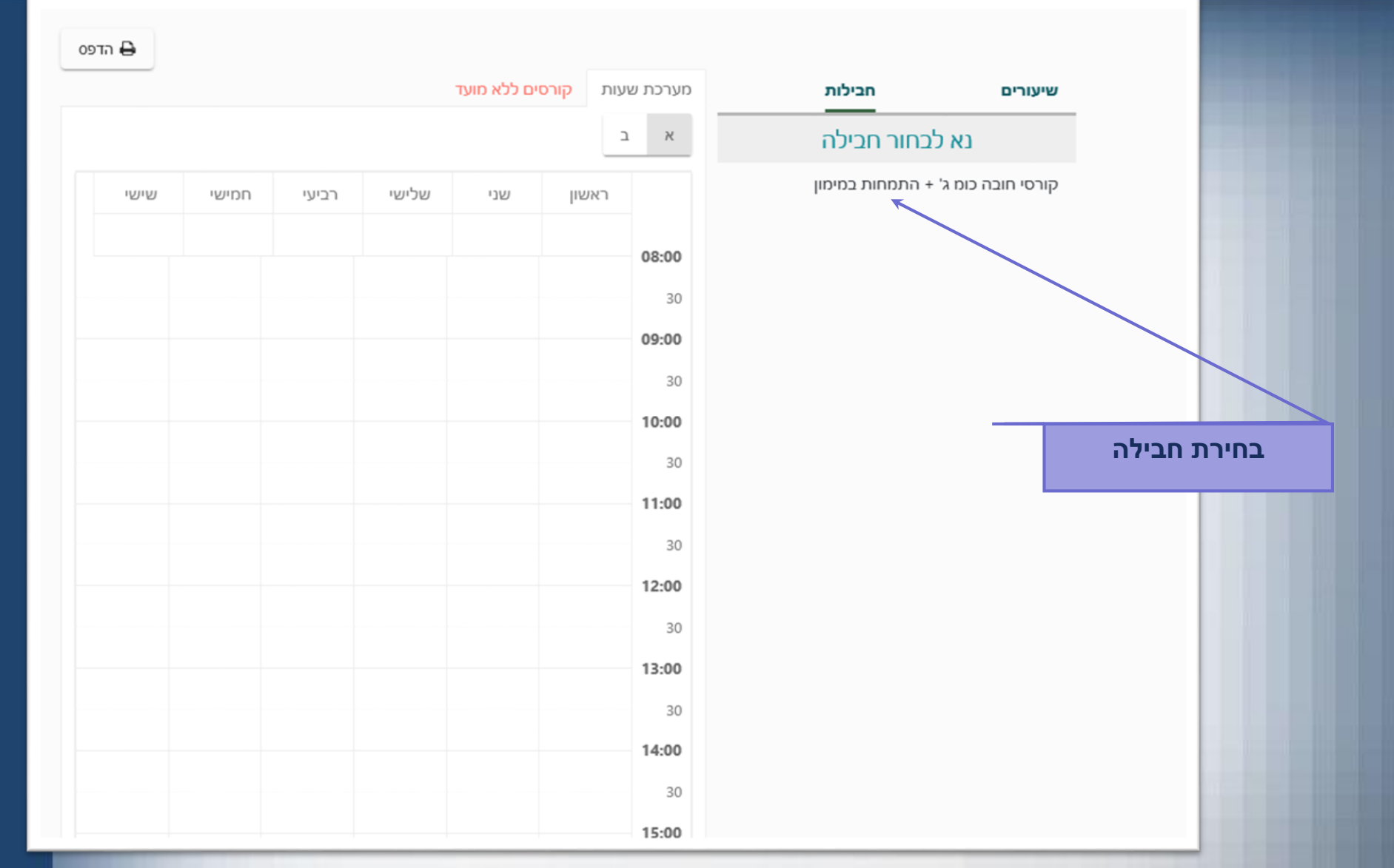

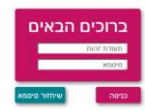

#### בחירת שיעורים לפי חבילות

הדפס 🖨

| שיעורים חביכות                    |   | מערכת שעות | קורס | ים ככא מועד           |                         |                            |       |     |
|-----------------------------------|---|------------|------|-----------------------|-------------------------|----------------------------|-------|-----|
| קורסי חובה כומ ג' + התמחות במימון | ^ | א ב        |      |                       |                         |                            |       |     |
| נא לבחור קורס                     |   | г          | אשון | שני                   | שלישי                   | רביעי                      | חמישי | שיש |
| סמסטר א                           | ^ |            | 1    |                       |                         |                            |       |     |
| כלכלת ישראל                       |   | 08:00      |      |                       |                         |                            |       |     |
| 1002004-0 קורס חובה               | ~ | 30         |      |                       | מיסים<br>לעסקים         |                            |       |     |
|                                   |   | 09:00      |      |                       | 1000030-0<br>רו"ח, עו"ד |                            |       |     |
| מיסים לעסקים                      |   | 30         |      |                       | רשטיק גיא               | ניתוח<br>דוחות<br>מוננסווס |       |     |
| 1000030-0 קורס חובה               | ~ | 10-00      |      |                       |                         | לכלכלנים<br>1001037-0      |       |     |
|                                   |   | 20         |      |                       |                         | רו"ח בכר<br>נעם            |       |     |
| מכשירים פיננסיים ונגזרים          |   | 50         |      | כלכלת<br>ישראל        |                         |                            |       |     |
| 1011017-1 קורס חובה               | ~ | 11:00      |      | 1002004-0<br>ד"ר רביד |                         |                            |       |     |
|                                   |   | 30         |      | עודד                  |                         |                            |       |     |
| ניתוח דוחות פיננסיים לכלכלנים     |   | 12:00      |      |                       |                         |                            |       |     |
| 1001037-0 קורס חובה               | ~ | 30         |      |                       |                         |                            |       |     |
|                                   | ~ | 13:00      |      |                       |                         |                            |       |     |
| הרשמה <                           | î | 30         |      |                       |                         |                            |       |     |
| חבילה:                            |   | 14:00      |      |                       |                         |                            |       |     |
| קורסי חובה כומ ג' + התמחות במימון |   | 30         |      |                       |                         |                            |       |     |
|                                   |   | 15-00      |      |                       |                         |                            |       |     |
|                                   |   | 15.00      |      |                       |                         |                            |       |     |
|                                   |   | 30         |      |                       |                         |                            |       |     |

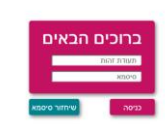

0

#### סימן שנרשמת לחבילה

|       |                  |                           | קורסים ללא מועד | עות ס                                 | מערכת ש | חבילות                         | שיעורים    |
|-------|------------------|---------------------------|-----------------|---------------------------------------|---------|--------------------------------|------------|
|       |                  |                           |                 | د                                     | א       | נא לבחור חבילה                 |            |
| חמישי | רביעי            | שלישי                     | שני             | ראשון                                 |         | כומ ג' + התמחות במימון         | קורסי חובה |
|       |                  |                           | ×               |                                       |         |                                |            |
|       |                  | מיסים<br>לעסקים           | ^               |                                       |         | נרשם בהצלחה לשעור כלכלת ישראל  |            |
|       |                  | 1000030-0                 |                 |                                       |         | נרשם בהצלחה לשעור מיסים לעסקים |            |
|       | ניתוח            | רו"ח, עו"ד<br>בואנווה בוא |                 | בהצלחה לשעור מכשירים פיננסיים ונגזרים |         |                                |            |
|       | דוחות            | ו שטיק איא                |                 | נרשם בהצלחה לשעור משחק עסקים          |         |                                |            |
|       | לכלכלנים         |                           |                 | נרשם בהצלחה לשעור ניתוח דוחות פיננסי  |         |                                |            |
|       | 1001037-0        |                           |                 | נרשם בהצלחה לשעור ניתוח ניירות ערך    |         |                                |            |
|       | רו־ח בכר<br>וווח |                           | הנכה נמעשה      | נו שם בהצכחה כשעור פו קסיקום סונא כנ  |         |                                |            |
|       |                  |                           | ~               |                                       |         | סגירה                          |            |
|       |                  |                           | 1002004-0       |                                       |         |                                | -          |
|       |                  |                           | ד"ר רביד        |                                       | 20      |                                |            |
|       |                  |                           | עוד             |                                       | 30      |                                |            |
|       |                  |                           |                 |                                       | 12:00   |                                |            |
|       |                  |                           |                 |                                       |         |                                |            |
|       |                  |                           |                 |                                       | 30      |                                |            |
|       |                  |                           |                 |                                       | 13:00   |                                |            |
|       |                  |                           |                 |                                       |         |                                |            |
|       |                  |                           |                 |                                       | 30      |                                |            |
|       |                  |                           |                 |                                       | 14:00   |                                |            |
|       |                  |                           |                 |                                       |         |                                |            |
|       |                  |                           |                 |                                       | 30      |                                |            |
|       |                  |                           |                 |                                       |         |                                |            |

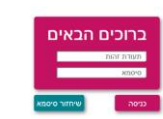

#### מחיקת חבילה ע"מ להירשם לחבילה אחרת

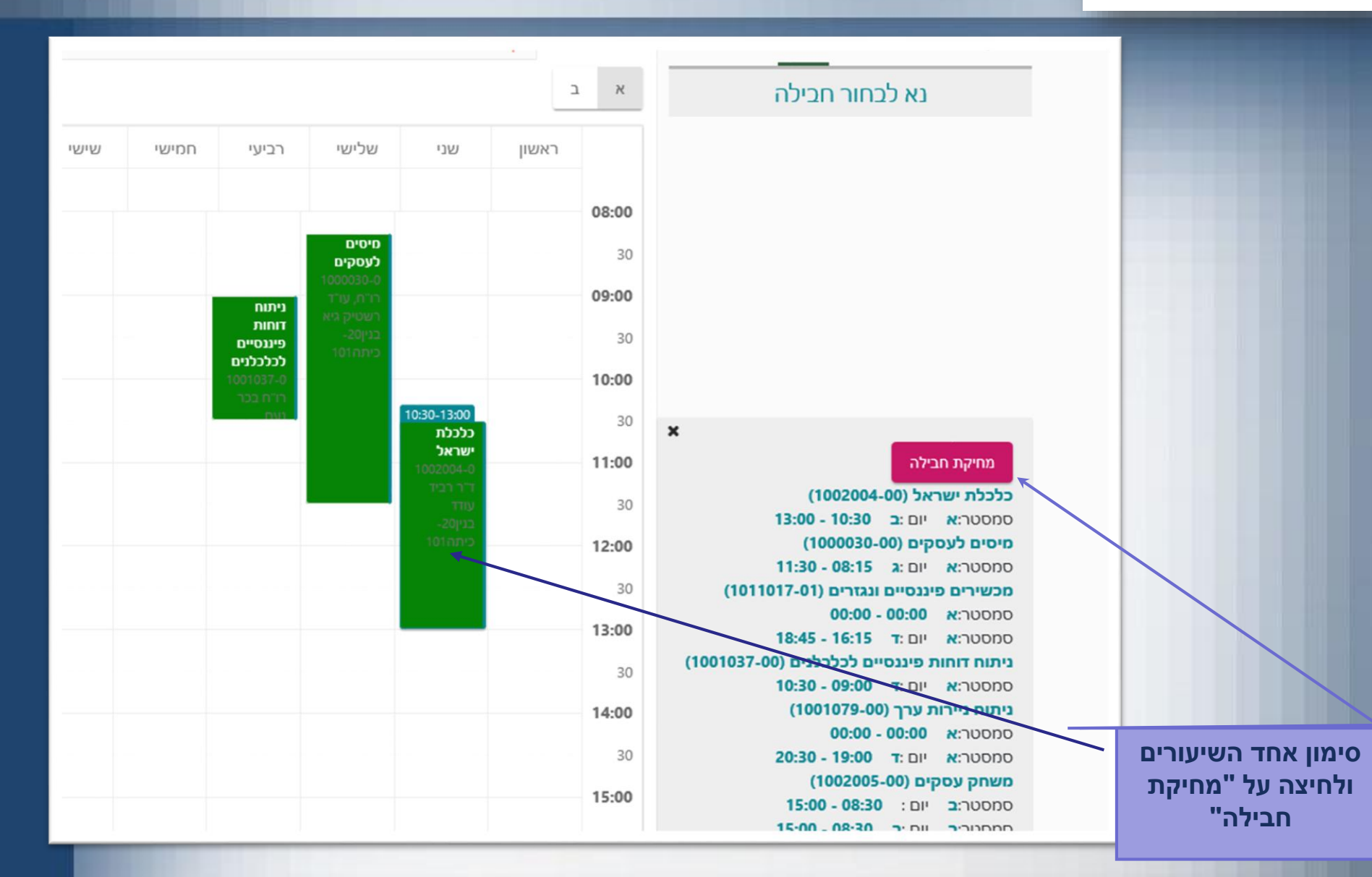

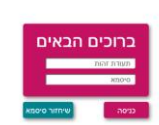

## בהצלחה!